## NEXUS Register for a New NexusConnect Account

A supplier can easily create their NexusConnect account in just a few minutes.

| og in                                                   |                                            | Create Accou                                  | int                                       | or log in                                                                                                    |
|---------------------------------------------------------|--------------------------------------------|-----------------------------------------------|-------------------------------------------|----------------------------------------------------------------------------------------------------|
| il or Username                                          | or sign up                                 |                                               |                                           |                                                                                                    |
| mail@mail.com                                           |                                            | COMPANY DETAILS                               |                                           |                                                                                                    |
| essword                                                 |                                            | Company name                                  | Tax Identifier                            |                                                                                                    |
| ave an invite code?                                     |                                            |                                               |                                           |                                                                                                    |
| Log in                                                  |                                            |                                               | This is a Social Security                 | Number                                                                                                    |
| rgot your password?                                     |                                            | ACCOUNT INFO                                  |                                           |                                                                                                    |
| st time logging into the new Connect and need a possivi | ob reminder / Calok here                   | First name                                    | Last name                                 |                                                                                                    |
|                                                         |                                            | Empil                                         |                                           |                                                                                                    |
| 5 Confirm C                                             | omnany Details                             | Entit                                         |                                           |                                                                                                    |
| then click                                              | Sign up                                    | New password                                  | Confirm new password                      |                                                                                                    |
|                                                         | orgin up                                   |                                               |                                           |                                                                                                    |
| et Up Company                                           |                                            |                                               |                                           |                                                                                                    |
| p 2 of 2                                                |                                            | SECURITY QUESTIONS                            |                                           |                                                                                                    |
|                                                         |                                            | Security Question 1                           |                                           |                                                                                                    |
| NFIRM COMPANY DETAILS                                   | Territor                                   | Annual 1                                      |                                           | 3. Accept the Syst                                                                                                    |
| Designs_Test                                            | *****4573                                  | Answer 1                                      |                                           | Terms of Servic                                                                                                    |
| Company name (antional)                                 |                                            | Security Question 2                           | Г                                         |                                                                                                    |
| company name (optional)                                 |                                            | Select                                        |                                           | System Terms of Service                                                                                                    |
|                                                         |                                            | Answer 2                                      |                                           | the parties with respect to the subject motters hereof and supersede and merge<br>discussions between the parties with respect to such subject matters. No modifi<br>or amendment to the Terms, or any waiver of any rights under the Terms, shall b |
| DITIONAL COMPANY INFO                                   | ·                                          |                                               |                                           | effective unless in writing and signed by Vendor, or an authorized signatory of th<br>company or legal entity Vendor represent, and an officer of Nexus.                                                                                             |
| bsite                                                   | Phone                                      | Security Question 3                           |                                           | 10.13 Construction. All headings are provided for convenience only. Unless other<br>specifically stated: (a) the word "including" shall mean "including without limitati<br>(b) any reference to days shall mean calendar days.                      |
|                                                         |                                            | Select                                        |                                           | 10.14 Publicity. During the Term and at any point thereafter. Nexus may publicly<br>Vendor orally and in writing, including on Nexus's website and sales presentation                                                                                |
| mit email address                                       | Escalation email address (optional)        | Answer 3                                      |                                           | customer of Nexus and may use Vendor's logo for such purposes.<br>10.15 Third-Party Beneficiaries. This Agreement is for the sole and exclusive be                                                                                                   |
|                                                         |                                            |                                               |                                           | the Parties, and nothing in this Agreement shall be construed to grant to any per<br>other than the Parties and their respective successors and permitted assigns, an<br>remedy, or claim under this Agreement.                                      |
| MPANY ADDRESS                                           |                                            |                                               |                                           | 10.16 Anti-Bribery Compliance Requirement. Vendor agrees that neither Vendo<br>any of Vendor's Users, employees, agents, or Affiliates will cause Nexus or its Af                                                                                    |
| reet Address 1                                          | Street Address 2 (optional)                | <ul> <li>Lyarify that the personal</li> </ul> | and company contact information is correc | to violate Requirements of Law, including the U.S. Foreign Corrupt Practices Act<br>any other applicable anticorruption regulation, or Nexus's Anti-Bribery Policy.                                                                                  |
|                                                         |                                            |                                               | rms of Service                            |                                                                                                    |
| untry                                                   | State/Province/Region                      |                                               |                                           | Close Ac                                                                                                    |
| Inited States X   ~                                     | Select State                               |                                               |                                           |                                                                                                    |
| у                                                       | ZIP Code                                   | 4. Ther                                       | n click Next 🗾 🛛                          | ext                                                                                                    |
|                                                         |                                            |                                               |                                           |                                                                                                    |
|                                                         |                                            |                                               |                                           |                                                                                                    |
| come a Preferred Supplier                               |                                            |                                               |                                           |                                                                                                    |
| t paid with Nexus virtual cards. They                   | re quicker than checks, more secure, and a | •                                             |                                           |                                                                                                    |
| ocess card payments.                                    | ryour buyers. An you need is a way to      | 6. Once sign up is co                         | mplete,                                   | Login                                                                                                    |
| Yes - my company                                        | is able to process card payments today.    | enter new credent                             | ials on the                               | Email or Username                                                                                                    |
| All my buyers: I want to receive Nexu                   | s virtual cards from my current and        | connectedbynexus                              | s.com home                                | mail@mail.com                                                                                                    |
| future buyers using Nexus. I can opt o                  | ut anytime.                                | screen, then click                            | "Log in"                                  | Password                                                                                                    |
| card.                                                   | er en en paga me men a recora villadi      |                                               |                                           |                                                                                                    |
| Death                                                   |                                            |                                               |                                           | Have an invite code?                                                                                                    |
| Back                                                    | Sign up                                    |                                               | L                                         | Log in                                                                                                    |
|                                                         |                                            |                                               |                                           |                                                                                                    |

## NEXUS